# HOW TO GIVE APPROVAL DELEGATION TO ANOTHER PERSON

**What is an Approval (Vacation) Delegate?** It is a person you give authority to **temporarily** approve expenses and pre-approvals on your behalf while you are on vacation or otherwise unable to fulfill your Chrome River approval obligations. Approval delegation must be granted to an Approving Authority. An email will be sent to you and your approval delegate with notification of this designation. This email notification will include the date range of the approval delegation. You may only have one active approval delegate at a time. All expenses and pre-approvals normally assigned to you will automatically queue up for the delegate to approve. In addition, all approval emails will be sent to the approval delegate.

**Note:** This will be monitored. No one will be allowed to "permanently" delegate his or her approval authority. Please reference the Financial Procedures Manual (FPM) for additional information on Approving Authority's.

Log into the Chrome River application on any web browser by going to the JMU webpage (www.jmu.edu). Choose Faculty/Staff and the IS Applications. Choose Chrome River.

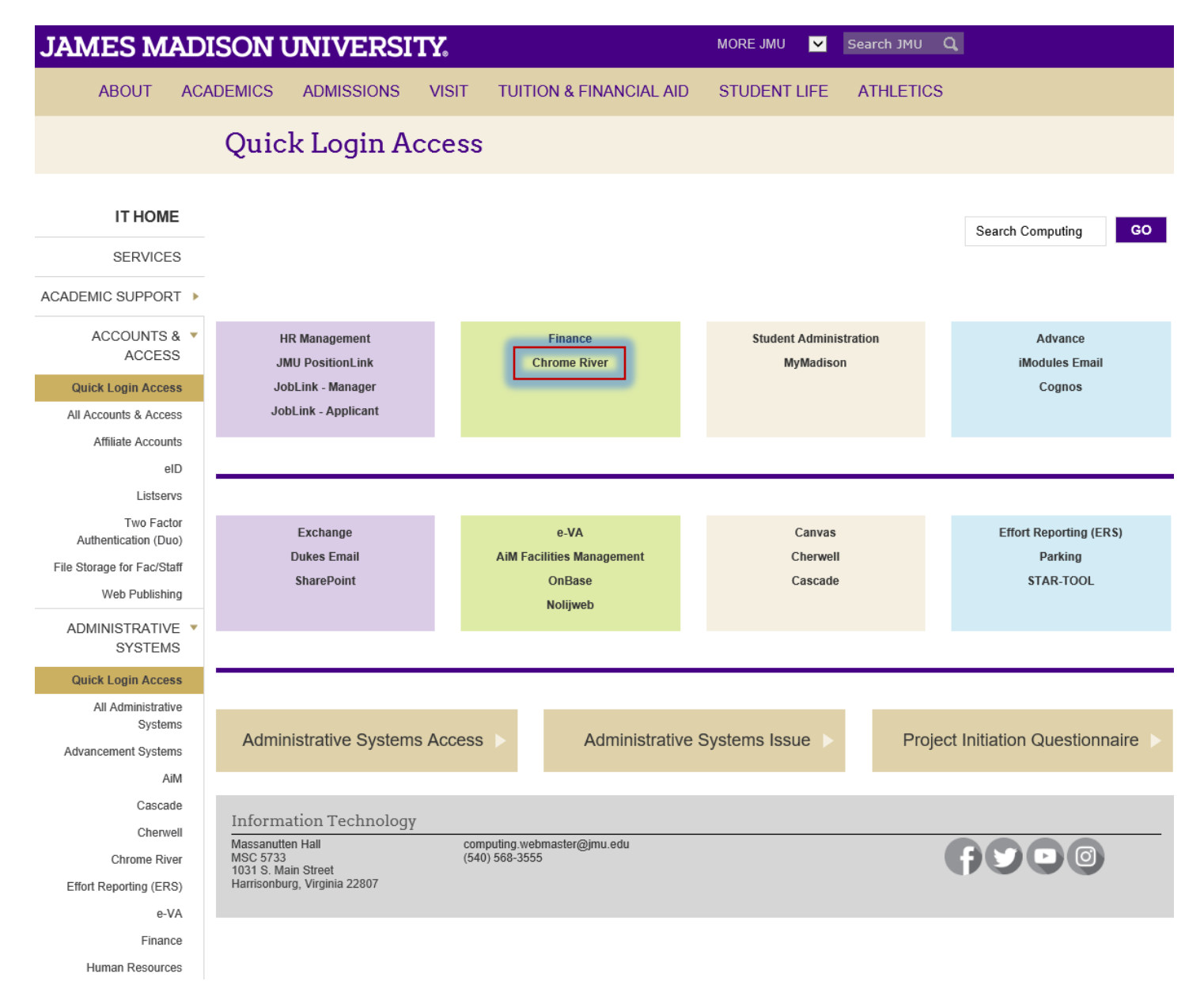

Enter your DUO Information

# JAMES MADISON UNIVERSITY.

Need Help?

Authentication with Duo is required for the requested service.

| IAMES<br>MADISON<br>UNIVERSITY. ≡ Settings |  |  |  |  |
|--------------------------------------------|--|--|--|--|
| Device:                                    |  |  |  |  |
| Android (XXX-XXX-1461)                     |  |  |  |  |
| Send Me a Push                             |  |  |  |  |
| Enter a Passcode                           |  |  |  |  |
| Remember me for 24 hours                   |  |  |  |  |
| Remember me for 24 hours                   |  |  |  |  |

**Cancel this Request** 

nter your EMPLID and password then Click Log in.

# JAMES MADISON UNIVERSITY.

| JMU e-ID |        |
|----------|--------|
| wells2tm |        |
| Password |        |
| ******   |        |
|          | Log in |

For help, contact the JMU IT Help Desk. 540-568-3555

### You can also access the Chrome River application by the Accounts Payable webpage.

#### JAMES MADISON UNIVERSITY. Search JMU 🛛 🔍 MORE JMU $\mathbf{\mathbf{v}}$ ABOUT ACADEMICS ADMISSIONS VISIT **TUITION & FINANCIAL AID** STUDENT LIFE ATHLETICS **Chrome River System** FINANCE OFFICE DIVISION OF HROMERVER ADMINISTRATION AND FINANCE ABOUT FINANCE CODE OF ETHICS The Finance Office has partnered with Chrome River to provide campus with an electronic travel management solution which FINANCIAL replaces the paper Travel Expense Reimbursement Voucher (TERV) and the paper International Travel Authorization Form (TA). PROCEDURES MANUAL Travel incurred after July 1, 2017 is required to be processed through the Chrome River system, and paper TERVs and TAs will no longer be accepted NEWS AND Click here to login to Chrome River using your JMU credentials. ANNOUNCEMENTS ORGANIZATION Chrome River Resources: CHART **Chrome River Contact Information** SIGNATURE AUTHORITY Chrome River FAQs ACCOUNTING V **Chrome River Forms** OPERATIONS AND Chrome River Training and Help DISBURSEMENTS Overview Links Announcements FAQ AP Forms Accounts Payable , Frequently Asked Questions Other Financial Forms Overview Chrome River System Mission and Vision IMU Office of Finance Statement Massanutten Hall crowepm@jmu.edu 540/568-6433 Staff MSC 5719 1031 S. Main Street Fax: 540/568-3346 Local Funds Harrisonburg, Virginia 22807 Travel Program

This is the Welcome or Home Screen.

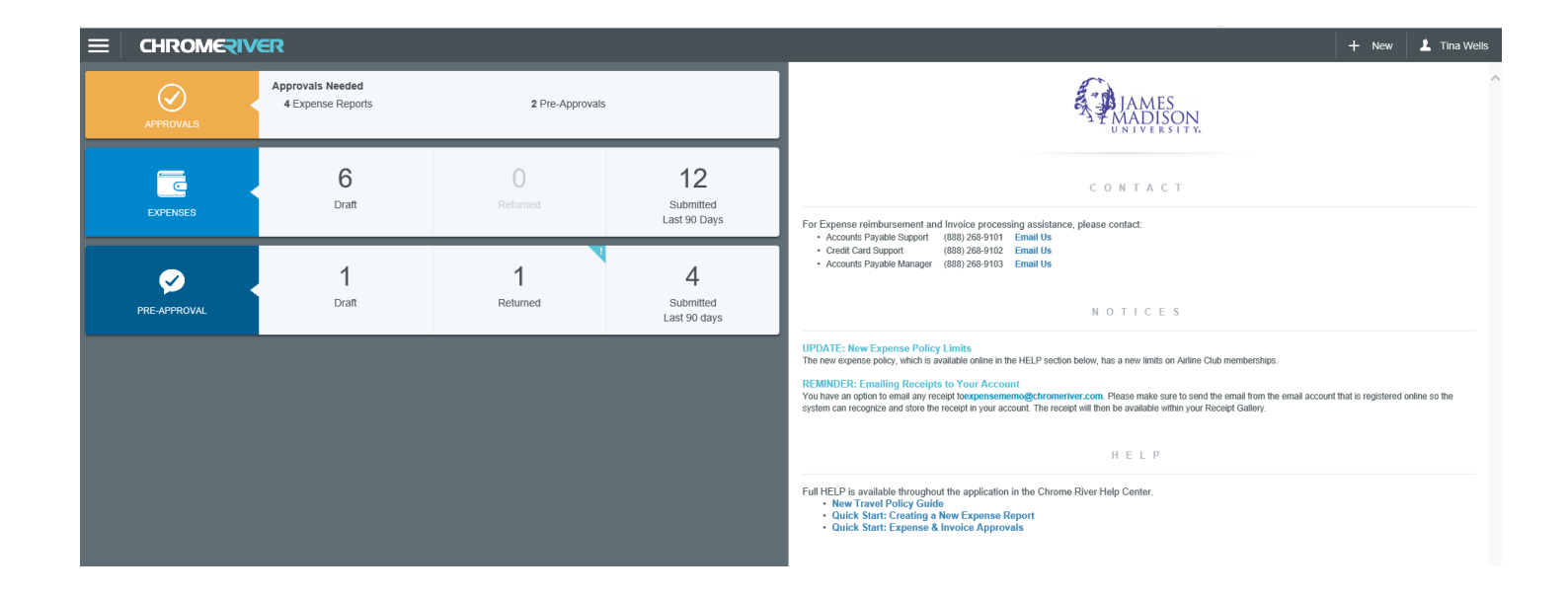

In the upper right had corner of the Welcome or Home Screen, Click on your Name and then Click Settings.

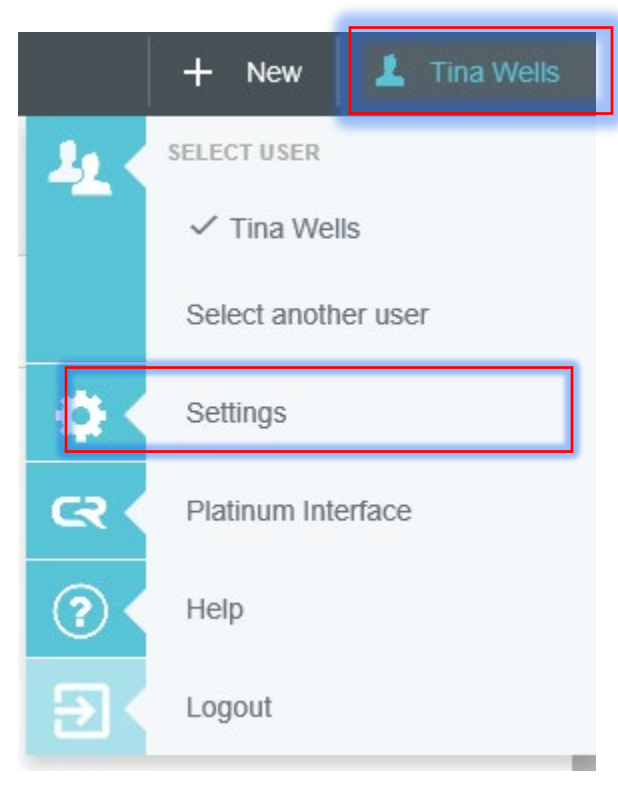

## Click Delegate Settings.

| Tina Wells<br>Manager - Accounts Payable   | Account Information |                  |  |  |
|--------------------------------------------|---------------------|------------------|--|--|
|                                            | Password            | Change Password  |  |  |
| Personal Settings                          |                     |                  |  |  |
| Preferences Settings                       | Email Addresses     |                  |  |  |
| Delegate Settings<br>Notification Settings | Primary Email       | wells2tm@jmu.edu |  |  |
|                                            | + Add Alternativ    | e Emails         |  |  |

## Click Add Approval Delegate.

| Tina Wells<br>Manager - Accounts Payable | My Delegates                                                                                  |  |
|------------------------------------------|-----------------------------------------------------------------------------------------------|--|
|                                          | A "Delegate" is someone who has full access to your account.                                  |  |
| Personal Settings                        |                                                                                               |  |
| Preferences Settings                     | + Add New Delegates                                                                           |  |
| Delegate Settings                        | My Approval Delegate                                                                          |  |
|                                          | My Approval Delegate                                                                          |  |
| Notification Settings                    | My Approval Delegate                                                                          |  |
| Notification Settings                    | My Approval Delegate An "Approval Delegate" helps you with approvals during a specified time. |  |

Click in the Box Select a User and a drop down list of names will appear. Type in the name of the person you want to give Approval authority to then Click on their name. Add a Start Date and an End Date and Click Save.

| ECHROMERIVER                             |                                                                          |               |  |  |
|------------------------------------------|--------------------------------------------------------------------------|---------------|--|--|
| Tina Wells<br>Manager - Accounts Pavable | My Delegates                                                             |               |  |  |
| ·······                                  | A "Delegate" is someone who has full access to your account.             |               |  |  |
| Personal Settings                        |                                                                          |               |  |  |
| Preferences Settings                     | Add New Delegates                                                        |               |  |  |
| Delegate Settings                        | My Approval Delegate                                                     |               |  |  |
| Notification Settings                    | An "Approval Delegate" helps you with approvals during a specified time. |               |  |  |
|                                          | Select a User                                                            | Bonnie Knight |  |  |
|                                          | Start Date                                                               | 05/01/2017    |  |  |
|                                          | End Date                                                                 | 05/05/2017    |  |  |
|                                          |                                                                          | Save Cancel   |  |  |

This person now has "Vacation Delegation" for approving reports on your behalf during your specified time. Any Expense Reports submitted between the dates you set will be sent to the Vacation Delegate you chose.

If you made a mistake and do not wish to give Approval authority, you can click the Cancel button and it will delete your selection.